# 5. Detalhamento do projeto -Equipe e Metas/Atividades

### c) Equipe

Nesta aba é apresentada a equipe executora do Projeto de Extensão.

Para adicionar **servidores**, clique em **Adicionar Servidor**.

| / | Equipe |                                                                                                  |          | Adiciona            | r Aluno  | Adicionar Servido | r Adiciona       | r Colaborador Voluntário                                                            |
|---|--------|--------------------------------------------------------------------------------------------------|----------|---------------------|----------|-------------------|------------------|-------------------------------------------------------------------------------------|
|   | Ações  | Membro                                                                                           | Situação | Categoria/Titulação | Bolsista | Coordenador       | Carga<br>Horária | Opções                                                                              |
|   | Q 🕑 🗑  | Nome:<br>Aluno<br>Bolsista 2 (-)<br>Coeficiente<br>de<br>Rendimento<br>Escolar:<br>-<br>Curso: - | Ativo    | DISCENTE            | Sim      | Não               | 20 h             | Editar Orientador<br>Encerrar Participação<br>Gerenciar Anexos<br>Plano de Trabalho |

Preencha as informações solicitadas.

Servidores somente poderão ser indicados como bolsistas se a autorização constar expressamente no edital.

Escreva a carga horária semanal a ser dedicada por este membro no item correspondente.

Digite o nome do servidor para que o Suap o registre a partir de seu cadastro. Selecione o participante clicando sobre o seu nome.

| Adicionar Participante       |                                                                                      |  |  |  |  |  |  |  |
|------------------------------|--------------------------------------------------------------------------------------|--|--|--|--|--|--|--|
| Bolsista: *                  | Sim                                                                                  |  |  |  |  |  |  |  |
| Carga Horária: *             | Caso o participante seja docente, informe a carga horária semanal em horas/aula      |  |  |  |  |  |  |  |
| Participante: *              | Q, Escolha uma opção                                                                 |  |  |  |  |  |  |  |
| Data de Entrada: *<br>Salvar | Adriane za Adriane IFSP RET PRO-EXT ASSISTENTE EM ADMINISTRAÇÃO Tem currículo Lattes |  |  |  |  |  |  |  |

Digite a data de entrada do servidor como membro da equipe.

Clique em salvar para adicioná-lo.

Para adicionar **alunos**, clique em **Adicionar Aluno**.

| , | Equipe | Adicionar Aluno Adicionar Servidor Adicionar Colaborador Voluntário                              |          |                     |          |             |                  |                                                                                     |  |  |  |
|---|--------|--------------------------------------------------------------------------------------------------|----------|---------------------|----------|-------------|------------------|-------------------------------------------------------------------------------------|--|--|--|
|   | Ações  | Membro                                                                                           | Situação | Categoria/Titulação | Bolsista | Coordenador | Carga<br>Horária | Opções                                                                              |  |  |  |
|   | Q 🕑 🗑  | Nome:<br>Aluno<br>Bolsista 2 (-)<br>Coeficiente<br>de<br>Rendimento<br>Escolar:<br>-<br>Curso: - | Ativo    | DISCENTE            | Sim      | Não         | 20 h             | Editar Orientador<br>Encerrar Participação<br>Gerenciar Anexos<br>Plano de Trabalho |  |  |  |

Conforme o edital, a inclusão de pelo menos um aluno na equipe é obrigatória.

Preencha as informações solicitadas.

Os alunos contemplados em edital de fomento com bolsa extensão devem ser marcados como bolsistas.

Escreva a carga horária semanal a ser dedicada por este membro no item correspondente.

Digite o nome do aluno para que o Suap o registre a partir de seu cadastro. Selecione o participante clicando sobre o seu nome.

Em alguns editais, é permitida a inclusão do Aluno após a seleção do discente em edital e início do projeto, sendo necessário marcar a caixa **Indicar o Aluno Posteriormente**.

O campo **Carga Horária de Extensão** deve ser preenchido somente se o aluno tiver, em seu curso, carga horária obrigatória dedicada a atividades de extensão, de acordo com a Resolução n.º 07/2018, que trata da creditação da extensão em cursos superiores.

| Clique en | n salvar | para | adicioná-lo. |
|-----------|----------|------|--------------|
|-----------|----------|------|--------------|

| Adicionar Alur                     | 10                                                               |
|------------------------------------|------------------------------------------------------------------|
| Bolsista: *                        | Sim 🗸                                                            |
| Carga Horária: *                   | Carga horária semanal                                            |
| Indicar o Aluno<br>Posteriormente: | 0                                                                |
| Participante:                      | Q, Escolha uma opção                                             |
| Data de Entrada:                   | A data não pode ser maior do que hoje.                           |
| Carga Horária de<br>Extensão:      | Carga horária total destinada a atividade curricular de extensão |
| Salvar                             |                                                                  |

Para adicionar **colaboradores voluntários**, ou seja, membros de outras instituições que fazem parte da equipe de execução do projeto, clique em **Adicionar Colaborador Voluntário**. Siga os mesmos passos realizados para cadastrar alunos e servidores.

| Equipe |                                                                                                  |          | Adiciona            | r Aluno  | Adicionar Servido | r Adiciona       | n Colaborador Voluntário 🔶                                                          |
|--------|--------------------------------------------------------------------------------------------------|----------|---------------------|----------|-------------------|------------------|-------------------------------------------------------------------------------------|
| Ações  | Membro                                                                                           | Situação | Categoria/Titulação | Bolsista | Coordenador       | Carga<br>Horária | Opções                                                                              |
| Q 🕑 🗑  | Nome:<br>Aluno<br>Bolsista 2 (-)<br>Coeficiente<br>de<br>Rendimento<br>Escolar:<br>-<br>Curso: - | Ativo    | DISCENTE            | Sim      | Não               | 20 h             | Editar Orientador<br>Encerrar Participação<br>Gerenciar Anexos<br>Plano de Trabalho |

Lembre-se que, neste caso, o(a) Coordenador(a) de Extensão do campus deverá antes efetuar o cadastro do colaborador no SUAP, seguindo este manual.

Os dados necessários para o cadastro são: Nome completo; CPF; E-mail; Telefone para Contato; Instituição; Titulação; e Documentação, que pode ser um documento de identificação ou o termo de adesão voluntária ao projeto.

#### d) Metas/Atividades

Gerencie o cronograma do projeto por meio da inclusão e ordenação de metas na aba Metas/Atividades, pelo botão Adicionar Meta

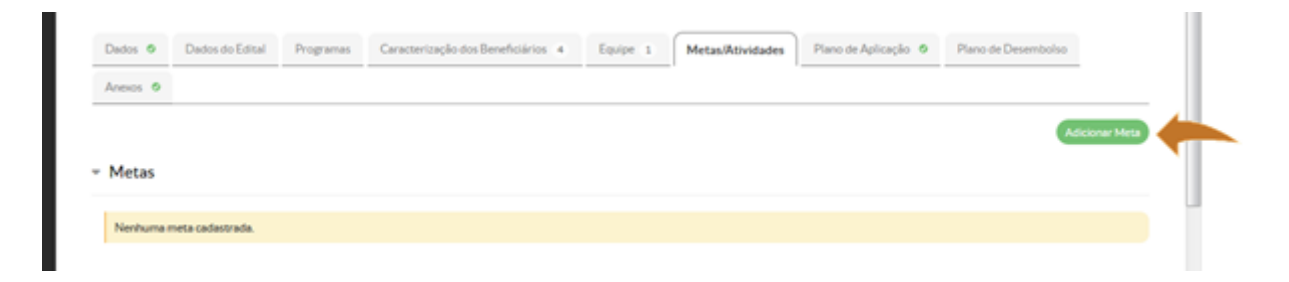

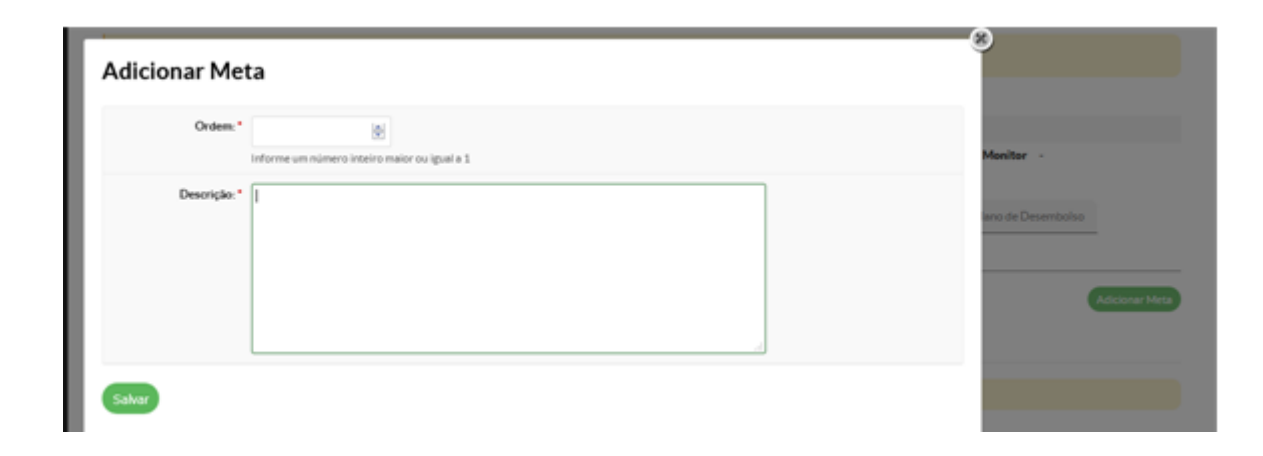

Adicione as informações solicitadas e clique em Salvar.

Construa um cronograma utilizando-se deste item.

| Dedos O         | Dados do Edital    | Programas        | Caracterização dos Beneficiários 4 | Equipe 1 | Metas/Atividades 2 | Plano de Aplicação 🛛 🏾 🖉 | Plano de Desembolso     |
|-----------------|--------------------|------------------|------------------------------------|----------|--------------------|--------------------------|-------------------------|
| Anexos O        |                    |                  |                                    |          |                    |                          |                         |
|                 |                    |                  |                                    |          |                    |                          | Adicionar Me            |
| Meta 1          |                    |                  |                                    |          |                    |                          |                         |
|                 |                    |                  |                                    |          |                    | Adicionar Atividad       | Editar meta Remover me  |
| Descrição da    | a Meta             |                  |                                    |          |                    |                          |                         |
| Seleção dos Boh | sistas             |                  |                                    |          |                    |                          |                         |
| Atividades      |                    |                  |                                    |          |                    |                          |                         |
| Você precisa a  | dicionar, no minim | o, uma atividade | para esta meta.                    |          |                    |                          |                         |
|                 |                    |                  |                                    |          |                    |                          |                         |
|                 |                    |                  |                                    |          |                    |                          |                         |
| Meta 2          |                    |                  |                                    |          |                    |                          |                         |
|                 |                    |                  |                                    |          |                    |                          |                         |
|                 |                    |                  |                                    |          |                    | Adicionar Atividad       | Editar meta Remover met |
| Descrição da    | a Meta             |                  |                                    |          |                    |                          |                         |
| Reunião de kick | off                |                  |                                    |          |                    |                          |                         |
|                 |                    |                  |                                    |          |                    |                          |                         |

Para cada meta, adicione as atividades para alcança-la clicando em **Adicionar Atividade**.

| Dados O       | Dados do Edital       | Programas         | Caracterização dos Beneficiários 4 | Equipe 1 | Metas/Atividades 2 | Plano de Aplicação 👲 | Plano de Desembolso |
|---------------|-----------------------|-------------------|------------------------------------|----------|--------------------|----------------------|---------------------|
| Anexos 0      |                       |                   |                                    |          |                    |                      |                     |
|               |                       |                   |                                    |          |                    |                      | Adicionar Meta      |
| Meta 1        |                       |                   |                                    |          |                    |                      |                     |
|               |                       |                   |                                    |          |                    | Adicioner kövidede   | Remover meta        |
| Descrição     | da Meta               |                   |                                    |          |                    |                      |                     |
| Seleção dos B | loisistes             |                   |                                    |          |                    |                      |                     |
| Atividades    |                       |                   |                                    |          |                    |                      |                     |
| Você precis   | a adicionar, no minim | o uma atividade o | va esta meta                       |          |                    |                      |                     |

Para cada Meta é necessária a adição de, pelo menos, uma atividade.

Para cada atividade preencher os itens solicitados: Ordem, Descrição, Indicador Quantitativo, Quantidade, Indicador Qualitativo, Responsável, Integrantes da Atividade, Início da Execução, Fim da Execução.

| Ordem: *                           | Informe um número inteiro maior ou igual a 1 |   |
|------------------------------------|----------------------------------------------|---|
| Descrição: *                       |                                              |   |
| Indicador Quantitativo: *          |                                              |   |
| Quantidade: *                      |                                              |   |
| Indicador(es)<br>Qualitativo(s): * |                                              |   |
|                                    |                                              | h |
| Responsável: *                     |                                              | • |
| Integrantes da Atividade:          | Aluno Bolsista 1                             |   |
| Início da Execução: *              |                                              |   |
| Fim da Execução: *                 |                                              |   |

#### Adicionar Atividade

Atribua um ou mais responsáveis para execução de cada atividade, marcando seu nome em **Integrantes da atividade**. Ao fazer essa atribuição, as atividades imediatamente serão relacionadas ao(s) membro(s) da equipe, e passarão a compor o **Plano de Trabalho** de cada membro, que é visualizado na aba **Equipe**.

| Membro                                                                                     | Situação | Categoria/Titulação | Bolsista | Coordenador | Carga<br>Horária | Opções                                                                               |
|--------------------------------------------------------------------------------------------|----------|---------------------|----------|-------------|------------------|--------------------------------------------------------------------------------------|
| Nome: Aluno<br>Bolsista 1 (-)<br>Coeficiente de<br>Rendimento<br>Escolar:<br>-<br>Curso: - | Ativo    | DISCENTE            | Sim      | Não         | 20 h             | Indicar Orientador<br>Encerrar Participação<br>Gerenciar Anexos<br>Plano de Trabalho |

## Plano de Trabalho - Aluno Bolsista 1

Desvincular Participante

Imprimir

#### ATIVIDADES DESENVOLVIDAS

| Meta |           |                                                                                                    | Indian device)                               | Indicador Físico          |      | Período de Execução |            |
|------|-----------|----------------------------------------------------------------------------------------------------|----------------------------------------------|---------------------------|------|---------------------|------------|
|      | Atividade | Especificação                                                                                                    | Qualitativo(s)                               | Indicador<br>Quantitativo | Qtd. | Iníclo              | Término    |
| 2    | 2         | Reunião de orientação com o bolsista (elaboração do cronograma<br>de trabalho e indicação de leituras sobre o ensino da natação).<br>Reunião com os docentes da prefeitura e bolsista (planejamento<br>das atividades a serem desenvolvidas no mês de março).                                                                                                    | Relatório                                    | horas                     | 2    | 10/04/2020          | 10/04/2020 |
| 4    | 1         | Participar das reuniões de orientação para planejamento das aulas<br>de natação; Pesquisar possibilidades de ensino da natação e tratar<br>tais temáticas com os professores da prefeitura; Pesquisar<br>possibilidades de ensino da natação para pessoas com deficiência;<br>Acompanhar as diversas turmas e auxiliar os professores da<br>prefeitura nas aulas de natação; Elaborar e apresentar relatório<br>mensal referente as atividades desenvolvidas e sua atuação;<br>Elaborar e apresentar relatório mensal referente as leituras sobre o<br>ensino da natação; Auxiliar na elaboração e organização da palestra<br>socioeducativa. | Relatório de<br>atividades<br>desenvolvidas. | semanas                   | 4    | 13/04/2020          | 08/05/2020 |

Estas informações serão importantes no desenvolvimento do projeto. Possibilitarão acompanhar o seu desenvolvimento e a proporção de execução.

Revisão #6

Criado Mon, Mar 1, 2021 6:16 PM por Adriane Zangiacomo Foligno

Atualizado Fri, Mar 12, 2021 7:13 PM por Adriane Zangiacomo Foligno